# brother

#### DCP-L2500D / DCP-L2520D / DCP-L2520DW / DCP-L2540DN / DCP-L2540DW / DCP-L2541DW / MFC-L2700D / MFC-L2700DN / MFC-L2700DW / MFC-L2701D / MFC-L2701DW / MFC-L2703DW

Guide d'installation rapide

Certains modèles ne sont pas disponibles dans tous les pays.

Les tout derniers manuels sont disponibles sur le site Brother Solutions Center : <u>solutions.brother.com/manuals</u>

 Regardez nos vidéos de la section FAQ pour apprendre à configurer votre appareil Brother : solutions.brother.com/videos.

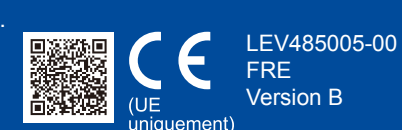

#### Déballez l'appareil, puis vérifiez les composants

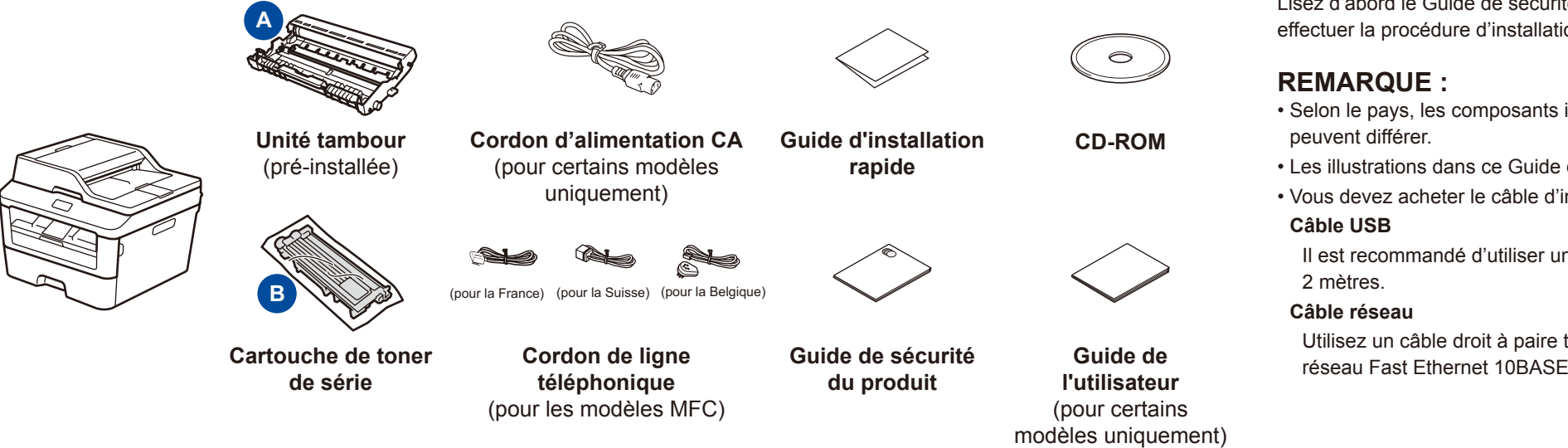

Lisez d'abord le Guide de sécurité du produit, puis ce Guide d'installation rapide pour effectuer la procédure d'installation qui convient.

- Selon le pays, les composants inclus dans le carton ainsi que le cordon d'alimentation CA peuvent différer.
- Les illustrations dans ce Guide d'installation rapide sont tirées du modèle MFC-L2700DW.
- Vous devez acheter le câble d'interface adapté à l'interface que vous souhaitez utiliser. Câble USB

Il est recommandé d'utiliser un câble USB 2.0 (type A/B) ne mesurant pas plus de 2 mètres.

Utilisez un câble droit à paire torsadée de catégorie 5 (ou supérieur) prévu pour un réseau Fast Ethernet 10BASE-T ou 100BASE-TX.

### Retirez les matériaux d'emballage de l'appareil et installez la cartouche de toner

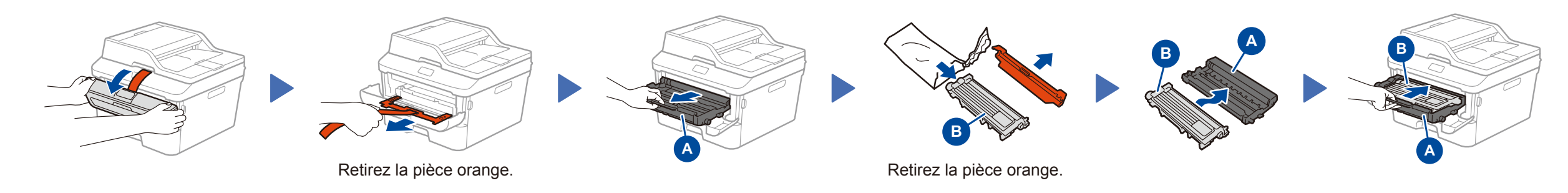

## Chargez du papier dans le bac

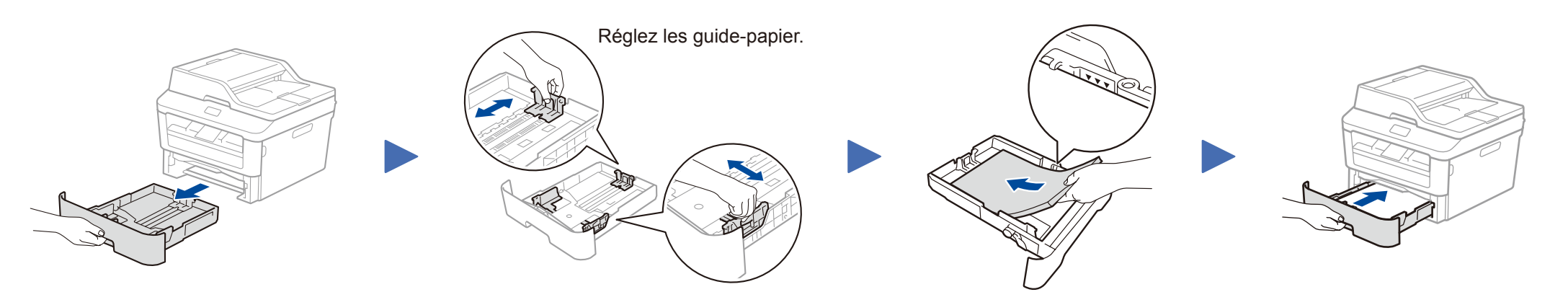

| Connectez le cordon d'alimentation, puis mettez |
|-------------------------------------------------|
| l'appareil sous tension                         |

4

Sélectionnez votre pays/langue (configuration initiale uniquement)

Après avoir allumé l'appareil, vous pouvez être amené à indiquer votre pays ou votre langue (en fonction de l'appareil). Si tel est le cas, suivez les instructions à l'écran.

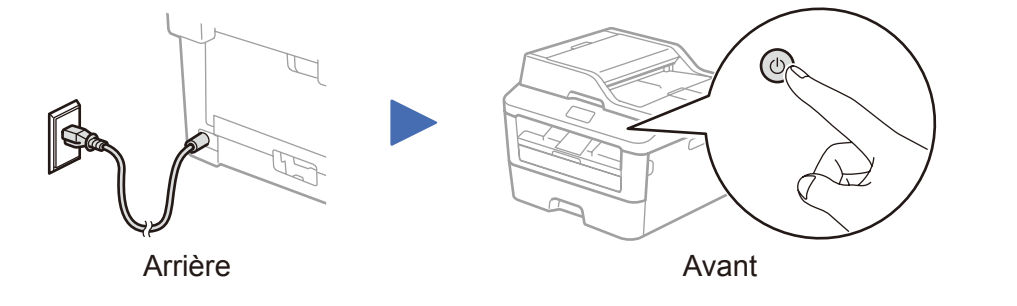

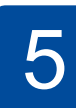

# Sélectionnez votre langue (si nécessaire) (pour certains modèles uniquement)

- 1. (Modèle DCP)
  - a. Appuyez sur Menu.
  - b. Appuyez sur ▲ ou ▼ pour afficher Param. général, puis appuyez sur OK.
  - c. Appuyez sur ▲ ou ▼ pour afficher Langue locale, puis appuyez sur OK.
  - (Modèle MFC) Appuyez sur Menu, 0, 0.
- 2. Appuyez sur ▲ ou ▼ pour sélectionner votre langue, puis appuyez sur OK.
- 3. Appuyez sur Arrêt/Sortie.

# Reliez l'appareil à votre ordinateur/appareil mobile

- PC Windows® avec un lecteur CD-ROM, passez à l'étape 6A
- PC Windows® sans lecteur CD-ROM, passez à l'étape 6B
- Macintosh, passez à l'étape 6B
- Utilisateurs d'un appareil mobile avec un point d'accès/routeur WPS/AOSS™, passez à l'étape 6C

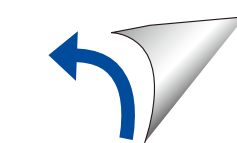

# Configuration au moyen du CD-ROM (Windows<sup>®</sup>)

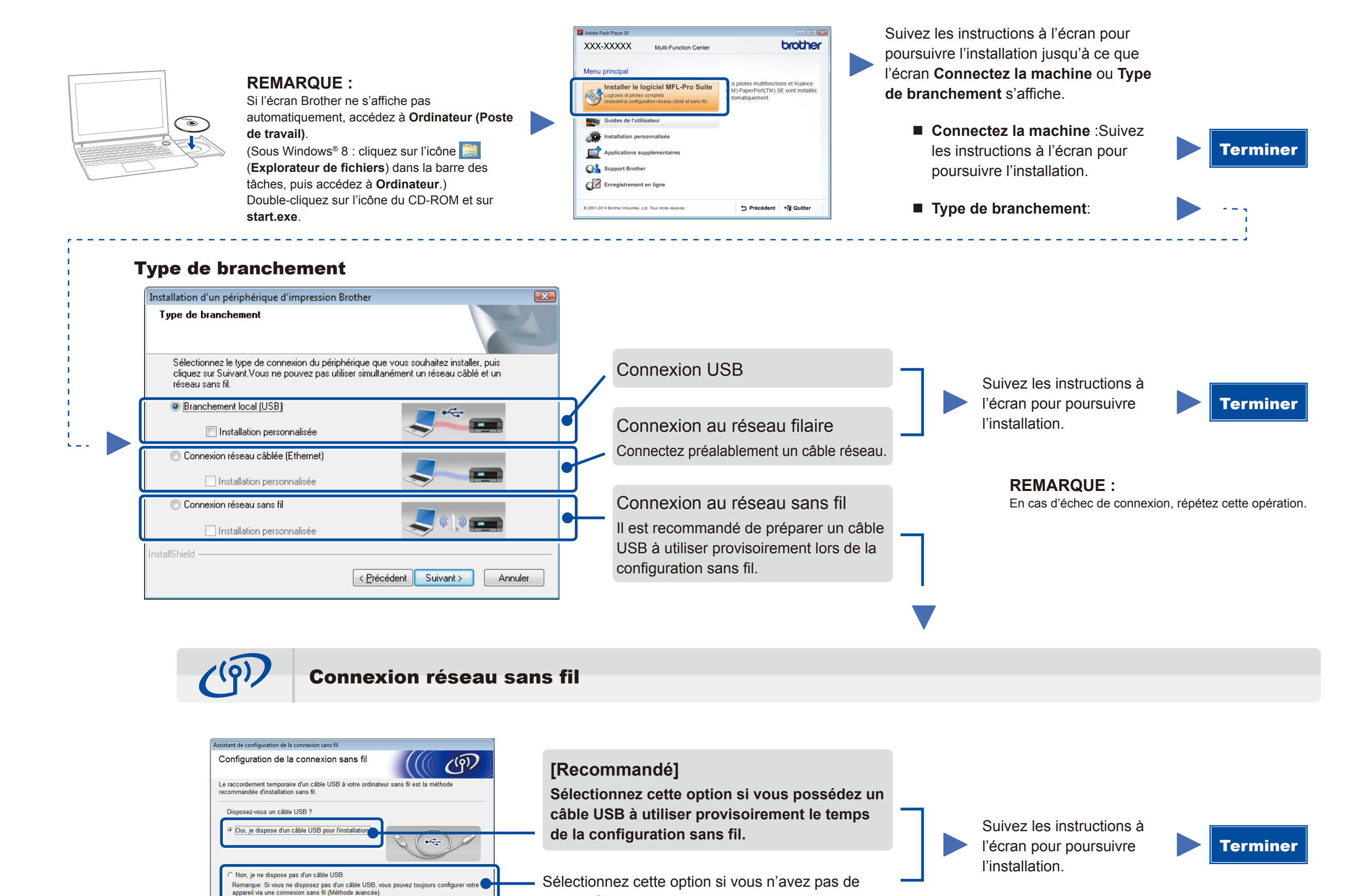

```
REMARQUE :
En cas d'échec de connexion, répétez cette opération.
```

Configuration sans le CD-ROM (Windows<sup>®</sup> sans lecteur de CD-ROM ou Macintosh)

câble USB.

Téléchargez l'ensemble des pilotes et logiciels depuis le site Brother Solutions Center. (Pour Windows<sup>®</sup>) <u>solutions.brother.com/windows</u>

< Précédent Suivant > Annuler

(Pour Macintosh) solutions.brother.com/mac

Après avoir téléchargé les pilotes et logiciels, suivez les instructions à l'écran jusqu'à ce que l'écran **Type de branchement** apparaisse. Reportez-vous à **6A** Configuration au moyen du CD-ROM (Windows<sup>®</sup>).

# 6C

WiFi

হ

### Configuration sans fil Une touche pour appareils mobiles (modèles sans fil uniquement)

Si votre point d'accès/routeur réseau sans fil prend en charge la configuration (une touche) sans fil automatique (WPS/AOSS™), vous pouvez configurer appareil sans utiliser d'ordinateur.

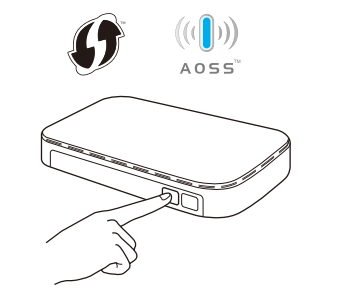

Appuyez sur le bouton WPS ou AOSS™ de votre point d'accès/routeur réseau sans fil.

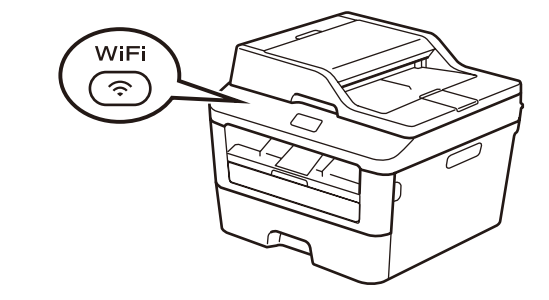

Appuyez sur le bouton **WiFi** de votre appareil.

La configuration sans fil est terminée.

#### **REMARQUE** :

Avant d'utiliser votre appareil avec votre appareil mobile, téléchargez « Brother iPrint&Scan ».

### Impression et numérisation au moyen d'un appareil mobile

Téléchargez l'application « Brother iPrint&Scan » pour commencer à utiliser votre appareil avec des appareils mobiles.

solutions.brother.com/ips